## MAKER SCREEN

Step 1: Maker login to Maybank2u Biz https://www.maybank2u.com.my/mbb/m2u/common/M2ULogin.do?action=Login

Step 2: Select Statutory Body Payments from the Quick Link dropdown. Then, click Go to proceed with one-time employer registration.

| mauhaa                              |                                        |                                                   |                                | Click here to                                                                                                    | search Log out 🔒                                                                                    |    |
|-------------------------------------|----------------------------------------|---------------------------------------------------|--------------------------------|----------------------------------------------------------------------------------------------------|----------------------------------------------------------------------------------------------------|----|
| Wednes                              | KZU.COIII<br>day, 20 May 2020 21:02:34 |                                                   |                                | Y                                                                                                    | ou are now in a secured site                                                                        |    |
| Home                                | Accounts & Banking                     | Investment                                        | Loans                          | Apply Online                                                                                                    | Bulk Payment                                                                                        |    |
| Good Evening<br>Your last login was | VBPBIZ<br>9 on Wednesday, 20 May 202   | 20 at 12:32:38                                    |                                | Quick Link State                                                                                                    | utory Body Payments 🔹                                                                               | Go |
| Inbox                               |                                        | Accounts &                                        | & Banking                      | Investment                                                                                                    | Loans                                                                                               |    |
| No message in inb                   | ox.                                    | View and mana<br>accounts, make<br>transfer funds | age your<br>e payments, and    | Trade using Online Stocl<br>purchase additional Ama<br>Saham Nasional Berhad<br>(ASNB) Unit Trust and m                                                                   | ks, View and manage your<br>anah personal, home or car loans<br>I<br>nanage                         |    |
| Announcemen                         | ts                                     | Apply Onlin                                       | ne                             | Bulk Payment                                                                                                    | e-Bills & Statements                                                                                |    |
| Secu                                | re2u                                   | Apply for our n<br>products to sui<br>needs       | ew banking<br>t your financial | Perform bulk payment to<br>multiple beneficiaries, bill<br>and payroll (EPF, SOCS)<br>and LHDN) via manual e<br>file upload.<br>Register now if you have<br>signed up yet | <ul> <li>View your bills, bank<br/>statements &amp; advices</li> <li>O, EIS<br/>entry or</li> </ul> |    |
|                                     |                                        | Utilities                                         |                                |                                                                                                    |                                                                                                    |    |
|                                     |                                        | Personal Details                                  | •                              |                                                                                                    |                                                                                                    |    |
|                                     |                                        |                                                   |                                |                                                                                                    |                                                                                                    |    |

Step 3: Maker can choose to submit one-time registration using "Manual Entry Payments" or "File Upload Payments".

## Step 3A: For Registration via Manual Entry Payments;

Step 3A (i): Click "Add Employee Records"

| may the al                                                                |                                 |                                                                                            |            |                         | Click her    | e to search                                                 | Log out 🔒 |  |  |
|---------------------------------------------------------------------------|---------------------------------|--------------------------------------------------------------------------------------------|------------|-------------------------|--------------|-------------------------------------------------------------|-----------|--|--|
| Mayoank<br>Wednesda                                                       | Wednesday, 20 May 2020 21:06:21 |                                                                                            |            |                         |              | You are now in a secured site                               |           |  |  |
| Home                                                                      | Accou                           | nts & Banking                                                                              | Investment | Loans                   | Apply Online | Bulk F                                                      | ayment    |  |  |
| Bulk Payment<br>Bulk Payment by<br>Entries & File Uplo<br>Bill Payments & | ad                              | Ad Employee Records Edit/Delete Employee Records Submit For One-time Employer Registration |            | File Upload<br>Payments | Reportin     | Reporting<br>View Download Report<br>View Submission Status |           |  |  |
| Statutory Body                                                            | s<br>y Body                     |                                                                                            |            | File Upload/Downloa     | ad View Subm |                                                             |           |  |  |
| Payments                                                                  |                                 |                                                                                            |            |                         |              |                                                             |           |  |  |
|                                                                           |                                 |                                                                                            |            |                         |              |                                                             |           |  |  |
|                                                                           |                                 | Submit For Payments                                                                        |            |                         |              |                                                             |           |  |  |
|                                                                           |                                 |                                                                                            |            |                         |              |                                                             |           |  |  |

Step 3A (ii): Maker to key in employee details and click "Save". After the information is successfully saved, click "View Saved".

| 1 - 1 - 1 - 1 - 1 - 1 - 1 - 1 - 1 - 1 - |                     |                                                                                                    |                                                                                                    |                                                                                                    | k2u.com                                                                                                    | mavban                                                                                                    |  |  |  |  |
|-----------------------------------------|---------------------|----------------------------------------------------------------------------------------------------|----------------------------------------------------------------------------------------------------|----------------------------------------------------------------------------------------------------|----------------------------------------------------------------------------------------------------|----------------------------------------------------------------------------------------------------|--|--|--|--|
| e now in a secured site                 | You are now in a se |                                                                                                    | Wednesday, 20 May 2020 21:07:29                                                                                                    |                                                                                                    |                                                                                                    |                                                                                                    |  |  |  |  |
| Bulk Payment                            | Bulk F              | Apply Online                                                                                                    | Loans                                                                                                    | Investment                                                                                                    | Accounts & Banking                                                                                                    | Home                                                                                                    |  |  |  |  |
| Bulk Payment Select All                 | Bulk F              | Apply Online  the employee's IC or passpir yer's statutory body referer SrLHDN to proceed for the used by statutory body in 3 will be processed by statut e processed by statutory b | Loans<br>reference no. is ti<br>intered the emplo<br>ant.<br>on for SOCSO/EI<br>ker will be proces<br>r before 8:00p.m.<br>g day.<br>r after 0p.m. will b | Investment Investment Records Content Content | Accounts & Banking<br>Add Employee<br>oad<br>Notes:<br>1. For SOCSC<br>number.<br>2. Please ensi-<br>number as sta<br>3. Please mak<br>payments.<br>4. Registration<br>working days.<br>5. Payment ap<br>body by 4:00p.m.in<br>Employee Nam<br>ID.Number:<br>Employee Ref I<br>Employee Amou<br>Social Security<br>Employee Ref I | Home<br>Bulk Payment<br>Bulk Payment by<br>Entries & File Upk<br>Bill Payments &<br>Transfers<br>Statutory Body<br>Payments |  |  |  |  |

Step 3A (iii): Verify the employee information you've entered. Then, click "Submit for Registration".

| maybank<br>Wednesda          | 2U.COF     | <b>)</b><br>21:14:44 |                    | Click here to search Log out 🔒<br>You are now in a secured site |            |                      |              |              |        |  |
|------------------------------|------------|----------------------|--------------------|-----------------------------------------------------------------|------------|----------------------|--------------|--------------|--------|--|
| Home                         | Accounts & | Banking              | Investment         | Loans                                                           | Apply Or   | nline                | Bulk Paym    | Bulk Payment |        |  |
| Bulk Payment                 | Viev       | w Saved Em           | ployee Records     |                                                                 |            |                      |              |              |        |  |
| Entries & File Uploa         | ad         |                      |                    | Filter by Statut                                                | tory Body: | EPF                  |              |              |        |  |
| Bill Payments &<br>Transfers |            |                      |                    |                                                                 |            | SOCSO<br>FIS         |              |              |        |  |
| Statutory Body               |            |                      |                    |                                                                 |            | LHDN                 |              |              |        |  |
| Payments                     |            |                      |                    |                                                                 |            |                      |              |              |        |  |
|                              | No         | Employee<br>Name     | Employee Ref<br>No | Employee<br>Amount/Emp                                          | ployee PCB | Employer<br>Amount/E | mployer CP38 |              |        |  |
|                              | 1          | Nadia                | SOCSO              | 130.00                                                          |            | 150.00               |              | Edit         | Delete |  |
|                              | 2          | Nadia                | LHDN               | 100.00                                                          |            | 0.00                 |              | Edit         | Delete |  |
|                              | 3          | Nadia                | EPF                | 100.00                                                          |            | 120.00               |              | Edit         | Delete |  |
|                              | 4          | Nadia                | EIS                | 180.00                                                          |            | 200.00               |              | Edit         | Delete |  |
|                              |            |                      |                    |                                                                 |            |                      |              |              |        |  |

Step 3A (iv): Choose the account to debit the payment and enter employer details. Maker is required to select employees for submission.

| Home                                    | Accounts & Banking             | Investment                                  | Loans                          | Apply Online         | в                          | ulk Payment |        |
|-----------------------------------------|--------------------------------|---------------------------------------------|--------------------------------|----------------------|----------------------------|-------------|--------|
| Bulk Payment                            | Submit For O                   | ne Time Employe                             | er - Registration              |                      |                            |             |        |
| Bulk Payment by<br>Entries & File Unlos | Notes:                         |                                             |                                |                      |                            |             |        |
| Bill Payments &<br>Transfers            | 1. For SOCS(<br>number.        | D & EIS, employee                           | assport                        |                      |                            |             |        |
| Statutory Body<br>Payments              | 2. Please ens<br>number as st  | ure that you have e<br>ated in your stateme | eference                       |                      |                            |             |        |
|                                         | 3. Please mai<br>payments.     | ke one-off registratio                      | or the                         |                      |                            |             |        |
|                                         | 4. Registratio<br>working days | n approved by chec                          | y In 3                         |                      |                            |             |        |
|                                         | 5. Payment a<br>body by 4:00   | pproved by checker<br>o.m. the next workin  | r before 6:00p.m. v<br>1g day. | vIII be processed by | statutory                  |             |        |
|                                         | 6. Payment a<br>by 4:00p.m. ir | pproved by checker<br>1 2 working days.     | r after 6p.m. will be          | processed by statu   | tory body                  | _           |        |
|                                         | From Account:                  |                                             | 51401                          | CA                   |                            |             |        |
|                                         | Company's Co                   | ntact Person:                               | May Jane                       |                      |                            |             |        |
|                                         | Company's Co                   | ntact No:                                   | 342343232                      | 4                    |                            |             |        |
|                                         | Employer EPF                   | Ref No:                                     | 342343242                      | 34                   |                            |             |        |
|                                         | Employer SOC                   | SO Ref No:                                  | 324324324                      |                      |                            |             |        |
|                                         | Employer EIS                   | Ref No:                                     | 343244324                      |                      |                            |             |        |
|                                         | Employer LHD                   | N Ref No:                                   | 324324234                      |                      |                            |             |        |
|                                         | Payment Mont                   | h(MM/YYYY):                                 | 052020                         |                      |                            |             |        |
|                                         | FI                             | ter by Statutory Boo                        | <sup>ay:</sup> EPF             |                      |                            |             |        |
|                                         |                                |                                             | socso                          |                      |                            |             |        |
|                                         |                                |                                             | U EIS                          |                      |                            |             |        |
|                                         |                                |                                             | - CHON                         |                      |                            |             |        |
|                                         | Select Emp<br>All Nam          | loyee Employ<br>e No                        | ee Ref Employe<br>Amount/      | e<br>Employee PCB    | Employer<br>Amount/Employe | er CP38     |        |
|                                         | Nadi                           | a EIS                                       | 180.00                         |                      | 200.00                     | Edit        | Delete |
|                                         | Nadi                           | a EPF                                       | 100.00                         |                      | 120.00                     | Edit        | Delete |
|                                         | D Nadi                         | a LHDN                                      | 100.00                         |                      | 0.00                       | Edit        | Delete |
|                                         | Nadi                           | a SOC SO                                    | 130.00                         |                      | 150.00                     | Edit        | Delete |
|                                         |                                |                                             |                                |                      |                            |             | Submit |

Step 3A (v): Click Confirm to proceed with submission. The registration file will be submitted to Checker's queue for approval.

## Step 3B: If Registration via File Upload; MAKER SCREEN

Step 3B (i): At the Statutory Body Payments menu, click 'File Upload/Download'.

| mayhanl                                | 211 com                     |                                                                                                    |                               | Click here to          | search   | Log out 🔒 |  |
|----------------------------------------|-----------------------------|----------------------------------------------------------------------------------------------------|-------------------------------|------------------------|----------|-----------|--|
| Wednesd                                | ay, 20 May 2020 21:06:21    |                                                                                                    | You are now in a secured site |                        |          |           |  |
| Home                                   | Accounts & Banking          | Investment                                                                                             | Loans                         | Apply Online           | Bulk Pa  | yment     |  |
| Bulk Payment                           | Statutory Bo                | dy Payments                                                                                            |                               |                        |          |           |  |
| Bulk Payment by<br>Entries & File Uplo | Manual E                    | Manual Entry                                                                                           |                               | File Upload Reporting  |          |           |  |
| Bill Payments &<br>Transfers           | Fayment                     | ,<br><b>_</b>                                                                                          | Fayments                      | View Download          | d Report |           |  |
| Statutory Body                         | Add Employ                  | ee Records                                                                                             | File Upload/Downloa           | View Submission Status |          |           |  |
| Payments                               | Edit/Delete E<br>Records    | Edit/Delete Employee<br>Records<br>Submit For One-time<br>Employer Registration<br>Submit For Payments |                               |                        |          |           |  |
|                                        | Submit For 0<br>Employer Re |                                                                                                    |                               |                        |          |           |  |
|                                        | Submit For F                |                                                                                                    |                               |                        |          |           |  |

Step 3B (ii): Download the template.You will need to enter all the necessary information in the template that you've downloaded. Please ensure all information are correct before generating the txt file.

| Wednesday, 15 April | DDD 12:38:43               | You are now in a secured site |
|---------------------|----------------------------|-------------------------------|
| Online Banking      | File Upload                |                               |
|                     | Upload File                |                               |
|                     |                            |                               |
| From Account:       | Please select V            |                               |
| Statutory Payment:  | Please select V            |                               |
| Submission Type:    | Please select V            |                               |
| Payment File:       | Choose File No file chosen |                               |
|                     | Uplosd File                |                               |

Step 3B (iii): Maker to Generate EPF File or Generate SOCSO File or Click EIS File or Click LHDN File and save it to your desktop.

| Maybank2U Biz HRPay File G<br>Engloyer Details<br>Engloyer Mare<br>Bate of Incerportation<br>Contribution Notoh (MM)<br>Company Contast Preson<br>Company Contast No.<br>EPF Engloyer Ref No<br>SICSOS Engloyer Ref No<br>EIS Engloyer Ref No<br>EIS Engloyer Ref No | Maybank<br>Semenanjung<br>03<br>2020<br>Mag Jane<br>342343224<br>34234324<br>34324324<br>343244324<br>E | v.1.0<br>324324234 | Genera<br>Genera<br>Genera | rate EPF File<br>te SOCSO File<br>rate ELS File<br>ate LHDN File |                  |                  |                   |                 |                |                  |                 |                 |
|----------------------------------------------------------------------------------------------------|----------------------------------------------------------------------------------------------------|--------------------|----------------------------|------------------------------------------------------------------|------------------|------------------|-------------------|-----------------|----------------|------------------|-----------------|-----------------|
| Employee Details                                                                                                    |                                                                                                    |                    |                            |                                                                  |                  |                  |                   |                 |                |                  |                 |                 |
| Staff Name                                                                                                    | Staff No.                                                                                               | New IC No.         | Old IC No.                 | Passport No.                                                     | Employee Def No. | Employee Initial | EPF               | Employer Amount | Employee Mages | Employee Def No. | SOCSO           | Employer Amount |
| Mag                                                                                                    | 1                                                                                                    | 1                  |                            | IP4173705A                                                       | Linpidyee Hei No | Employee Initial | I Employee Amount | Employer Amount | Employee wages | Employee Herrio. | Employee Amount | Employer Amount |
|                                                                                                    |                                                                                                    |                    |                            |                                                                  |                  |                  |                   |                 |                |                  |                 |                 |
|                                                                                                    |                                                                                                    |                    |                            |                                                                  |                  |                  |                   |                 |                |                  |                 |                 |
|                                                                                                    |                                                                                                    |                    |                            |                                                                  |                  |                  |                   |                 |                |                  |                 | -               |
|                                                                                                    |                                                                                                    |                    |                            |                                                                  |                  |                  |                   |                 |                |                  |                 |                 |
|                                                                                                    |                                                                                                    |                    |                            |                                                                  |                  |                  |                   |                 |                |                  |                 |                 |
|                                                                                                    |                                                                                                    |                    |                            |                                                                  |                  |                  |                   |                 |                |                  |                 |                 |
|                                                                                                    |                                                                                                    |                    |                            |                                                                  |                  |                  |                   |                 |                |                  |                 |                 |
|                                                                                                    |                                                                                                    |                    |                            |                                                                  |                  |                  |                   |                 |                |                  |                 |                 |
|                                                                                                    |                                                                                                    |                    |                            |                                                                  |                  |                  |                   |                 |                |                  |                 |                 |
|                                                                                                    |                                                                                                    |                    |                            |                                                                  |                  |                  |                   |                 |                |                  |                 |                 |
|                                                                                                    |                                                                                                    |                    |                            |                                                                  |                  |                  |                   |                 |                |                  |                 |                 |
| HRPay File Gener                                                                                                    | rator                                                                                                   | +                  |                            | 1                                                                | 1                |                  |                   | :               | 4              | 1                |                 | Þ               |

Step 3B (iv): From the File Upload screen, please fill up the details and upload the generated file. The registration file will be submitted to Checker's queue for approval.